# Application Note Omron PLC and CX-Programmer

This document guides you through the setup of proprietary vendor specific software installed on you PC. Your supervisor may provide you with additional or alternative instructions.

The document consists of standard instructions that may not fit your particular solution. Please visit our support website for latest revisions of documentation and firmware:

http://www.secomea.com

Version: 5.3, June 2012

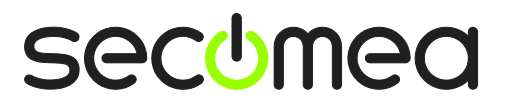

# **Table of Contents**

| Prer  | requisites for This Guide                              | 3  |
|-------|--------------------------------------------------------|----|
|       |                                                        |    |
| 1.    | TCP Ethernet Access                                    | 4  |
| 2.    | UDP Ethernet Access                                    | 8  |
| 3.    | Serial Access via Serial Omron cable                   | 11 |
| 4.    | Serial to USB conversion (Discontinued!)               | 15 |
| 5.    | USB Connection (CP1H)                                  | 16 |
| 6.    | Ethernet connection via Windows XP under VMWare        | 23 |
| 7.    | Serial connection via Windows XP under VMWare          | 25 |
| 7.1.  | Startup order of VMWare, LinkManager and CX-Programmer | 27 |
| 8.    | USB connection via Windows XP under VMWare             | 28 |
| Арр   | endix A, Organizing COM ports in Windows               | 30 |
| Арр   | pendix B, Serial Troubleshooting and Hints             | 31 |
| Турі  | ical serial communication problems                     | 31 |
| Spee  | cial Serial Agent settings                             | 31 |
| Seria | al communication through the "peripheral port"         | 32 |
| Noti  | ices                                                   | 34 |

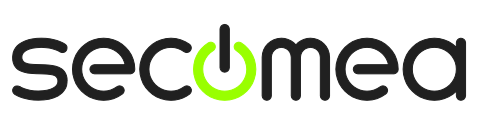

Page 2 of 34

# **Prerequisites for This Guide**

The following guide will assist you to setup a remote and online connection to the Omron equipment placed on the customer site using your Omron CX-Programmer software installed on your PC.

Prerequisites for this guide are:

- You have an operational LinkManager installed on your PC with a GateManager certificate that allows you to connect to the SiteManager agents.
- You have the Omron software installed.
- You have the Omron device agent installed and configured on the SiteManager at the remote site, and there is access between the SiteManager and the Omron PLC.
  - A Serial attached PLC (Such as the CJ1M) must be configured with agent device type **Omron / Serial PLC** on the SiteManager.
  - A network attached PLC must be configured with agent device type **Omron / Ethernet PLC** on the SiteManager.
  - A USB attached PLC (such as the CP1H) must be configured with agent device type Omron / USB PLC on the SiteManager. Note that this connection type requires a SiteManager model with USB support and minimum SiteManager version 12035 and LinkManager version 12155.

If any of these prerequisites are not met, you should contact the person / department responsible within your own company or at the company responsible hereof.

# **System Overview**

The communication path is as follows:

**CX-Programmer**  $\rightarrow$  **LinkManager**  $\rightarrow$  GateManager  $\rightarrow$  SiteManager  $\rightarrow$  PLC.

This guide will elaborate on the components marked with **bold**.

The following system overview depicts a SiteManager 3229 at the customer location:

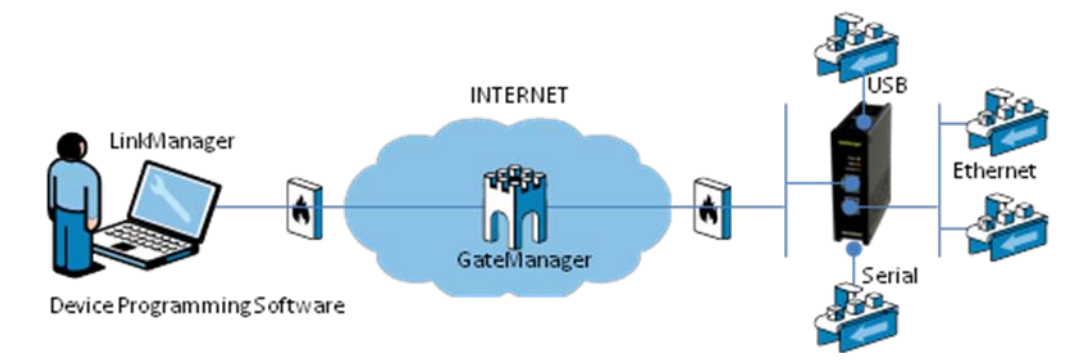

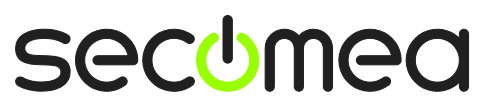

## 1. TCP Ethernet Access

The following describes how to connect the Omron CX-Programmer to an Omron PLC that is attached to a SiteManager via Ethernet. The description shows a CJ1M, but it could be any Ethernet enabled Omron PLC.

**Note:** A network attached PLC must be configured with agent device type **Omron/Ethernet PLC** on the SiteManager.

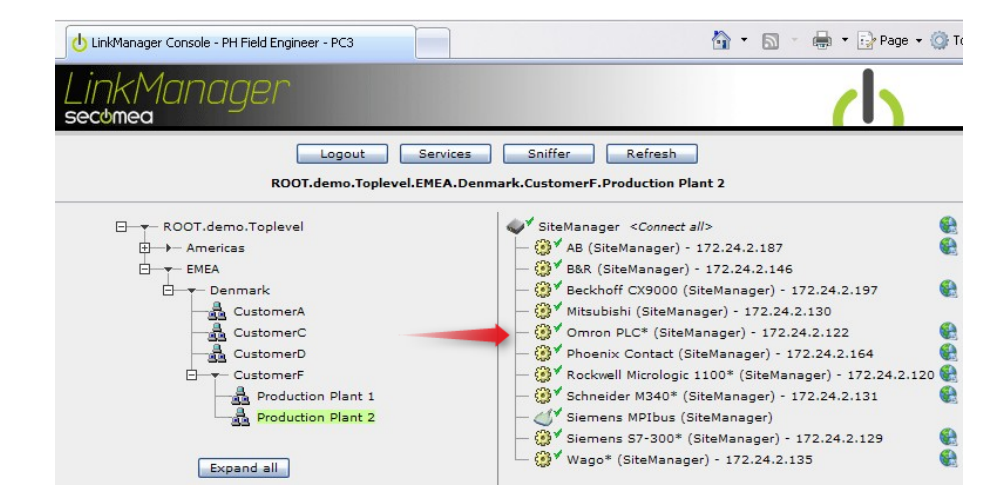

1. Locate the agent that represents you TCPI/IP attached Omron PLC

2. You will not see any activity on it yet. This only starts when you connect to the PLC via your project (Make a note of the IP address of the PLC):

| Link | MC<br>ea | n | ager       |                                     |                     |       |                       |          |       |    | d    | 1 |
|------|----------|---|------------|-------------------------------------|---------------------|-------|-----------------------|----------|-------|----|------|---|
|      |          |   | ROOT       | Disconnect<br>.demo.Toplevel.EMEA.D | Logout<br>enmark.Cu | stome | Sniffer<br>erF.Produc | tion Pla | ant 2 |    |      |   |
|      |          |   |            | Omron PLC* (Site                    | Manager)            | 172.  | 24.2.122              |          |       |    |      |   |
|      |          |   | Agent      | Address                             | Status              | Con   | Connects              |          | kets  | By | tes  |   |
|      |          |   |            |                                     | 510105              | ok    | fail                  | tx       | rx.   | tx | rx . |   |
|      | €3*      | • | Omron PLC* | 172.24.2.122:80,9600                | IDLE                | 0     | 0                     | 0        | 0     | 0  | 0    |   |
|      |          |   |            | :9600 (udp)                         | IDLE                | 0     | 0                     | 0        | 0     | 0  | 0    |   |

3. Start the CX-Programmer and open your project.

**NOTE:** The LinkManager does not allow CX-Programmer to scan for network attached devices. Therefore you will NOT be able to detect the PLC under the menu **Auto Online → EtherNet/IP Node Online.** Neither will you see any activity on the LinkManager before you access it with a project where the PLC's specific IP address is configured.

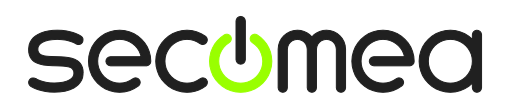

Page 4 of 34

 Double click the CPU icon in the screen "NewPLC[CJ1M] Offline". Choose the Network Type "Ethernet(FINS/TCP)", and select Settings → Driver:

| 📟 Omrin-Using-UDP - CX-Programmer                                                                                                    | - [NewPLC1.NewProgram1 [Symbols]]                                                                                                    | Jax      |
|----------------------------------------------------------------------------------------------------|----------------------------------------------------------------------------------------------------|----------|
| File Edit View Insert PLC Program                                                                                                    | Simulation Tools Window Help                                                                                                    | - 8 ×    |
| 0 🛩 🖬 🖓 🎒 🖓 🕺 🖿 🖻                                                                                                    | ■   ユ ヱ   ぬ ╦ ℁ \$   ? №     ▲ 赤 巻   ᅑ   Ⅱ   匝 과 丞   초                                                                                            | * &      |
| ■●●●●●●●●●●●●●●●●●●●●●●●●●●●●●●●●●●●●                                                                                                    | : 쮙@ ◎+ト+ト+リートーーーーーーーーーーーーーーーー  ◎ ◎ ◎ 幽 13                                                                                                    |          |
| 🗖 🗖 🐺 🛱 🖓 😭 🕺 🗒 🖉                                                                                                    |                                                                                                    |          |
| 1)                                                                                                    | Change PLC Value Rack Location Us                                                                                                    | age Comm |
| NewProject     The second second | Device Name [NewPLC1                                                                                                    |          |
| IO Table and Unit Setup     Settings     Memory                                                                                                    | Device Type CJ1M  Settings                                                                                                    |          |
| ReverPrograms     Section1     EVD     END     END                                                                                                    | Network Type Ethernet(FINS/TCP) Settings Ethernet(FINS/TCP) Ethernet/INS/TCP) Ethernet/INS/TCP Ethernet/INS/TCP Ethernet/INS/TCP Ethernet/INS/TCP |          |
|                                                                                                    | NV-Thru (USB Port)<br>NV-Thru (USB Port)<br>NV-Thru (USB Port)<br>OK Cancel Help                                                                  |          |
|                                                                                                    |                                                                                                    |          |
| N Project /                                                                                                    |                                                                                                    | >        |
| For Help, press F1                                                                                                    | NewPLC1(Net:0,Node:0) - Offline rung 0 (0, 0) - 1                                                                                                 | 00%      |
| Start                                                                                                    | DA 1 🖄 👽 🧐 🎃 🗄                                                                                                    | 17:48    |

5. Specify the IP address of the PLC and Select OK

| 📟 Omrin-Using-UDP - CX-Progra                  | ammer - [NewPLC1.NewProgram1.Section1 [Diagram]]                         | X |
|------------------------------------------------|--------------------------------------------------------------------------|---|
| 🗗 File Edit View Insert PLC Pro                | ogram Simulation Tools Window Help 🗧 🗄                                   | × |
|                                                | ≞ Ē Ē ⊇ ⊆   # ≂ ╦ ⊈   ? ¥?  ] ≜ ≵ %   ⊑ B R ≋ # .                        | Ø |
| < ≪ < <     <b>8</b>                           | ■ 〒                                                                      |   |
| <b>R 2 2 2 2 2 1</b> 1 1 1 1 1 1 1 1 1 1 1 1 1 | [[] [] 10 10 16 16 2 55 [] 명령 타 수 속 > [] [] 이 번 번 가 거 [] 대<br>Change PLC |   |
| E Se NewProject                                | Device Name                                                              | - |
| NewPLC1[CJ1M] Offline                          | Network Settings [Ethernet(FINS/TCP)]                                    |   |
| IO Table and Unit Setup                        | Network Driver                                                           |   |
| Memory                                         | Workstation Node Number                                                  |   |
| Programs                                       |                                                                          | - |
| NewProgram1 (00)                               |                                                                          |   |
| G Section1                                     | IP Address Port Number                                                   |   |
| - 🛱 END                                        | 172 . 24 . 2 . 122 9600                                                  |   |
| Function Blocks                                |                                                                          |   |
|                                                |                                                                          |   |
|                                                |                                                                          |   |
|                                                |                                                                          |   |
|                                                |                                                                          |   |
|                                                |                                                                          |   |
|                                                |                                                                          |   |
|                                                |                                                                          |   |
|                                                | OK Cancel Help                                                           | - |
|                                                |                                                                          | ſ |
| Project                                        | Address or Value: Comment:                                               |   |
| For Help, press F1                             | NewPLC1(Net:0,Node:0) - Offline rung 0 (0, 0) - 100%                     |   |
| 🛃 start 🛛 📟 Omrin-Using-I                      | JDP - C DA 🛗 🖲 🧐 🎰 🖽 17:                                                 |   |

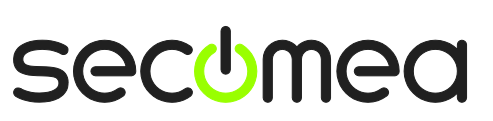

6. Click Yes to connect to the PLC via LinkManager:

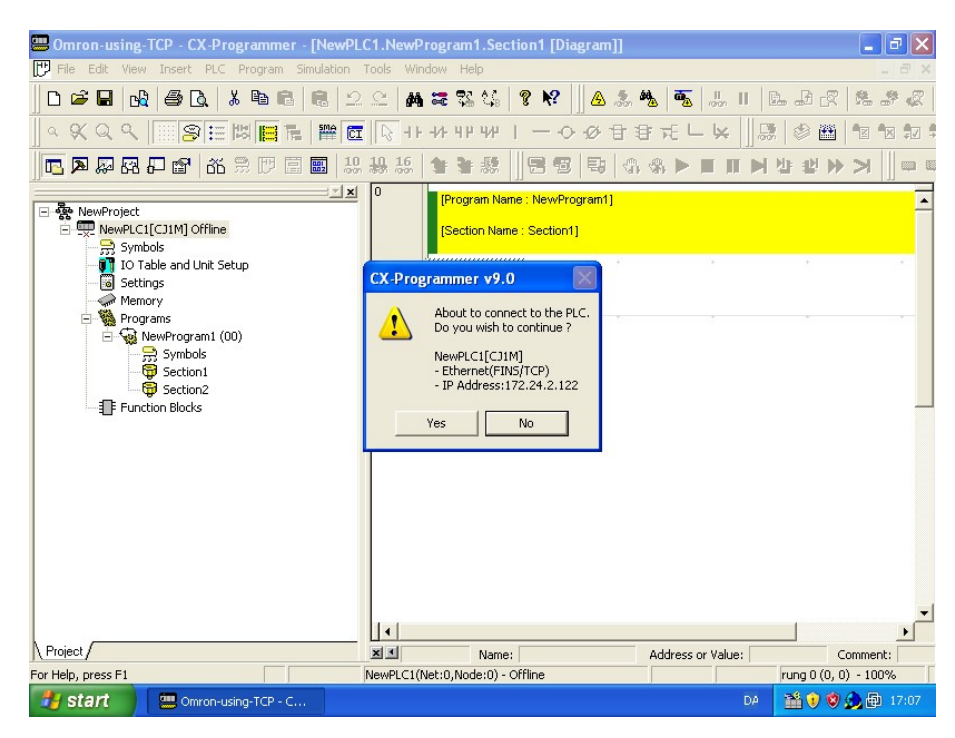

7. In the top menu, select PLC  $\rightarrow$  Work Online:

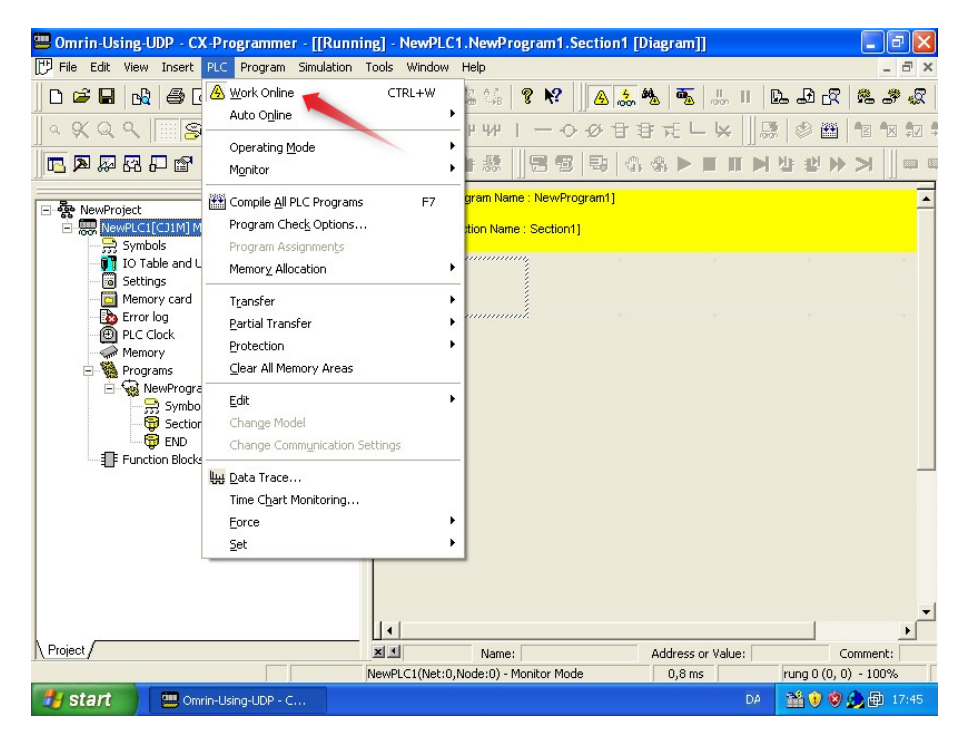

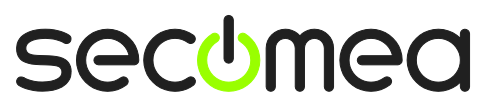

Page 6 of 34

8. You are now online with the PLC. You can now observe data traffic in the LinkManager:

| UinkMa | nager Con | sole - PH Field Engine | eer - PC3            |                    |          |                      |            | 6     |       | 🖶 👻 🔂 Pag | je |
|--------|-----------|------------------------|----------------------|--------------------|----------|----------------------|------------|-------|-------|-----------|----|
| Link   | Mai<br>ea | nager                  |                      |                    |          |                      |            |       |       | ch        |    |
|        |           | ROOT                   | Disconnect           | Logout<br>enmark.C | Custome  | Sniffer<br>erF.Produ | uction Pla | ant 2 |       |           |    |
|        |           |                        | Omron PLC* (Site     | Manager            | ) - 172. | 24.2.122             |            |       |       |           |    |
|        |           |                        |                      | Charles            | Con      | nects                | Pac        | kets  | By    | tes       |    |
|        |           | Agent                  | Address              | Status             | ok       | fail                 | tx         | FX    | tx    | rx        |    |
|        | ⊕* (      | Omron PLC*             | 172.24.2.122:80,9600 | UP:1               | 1        | 0                    | 62         | 62    | 1,942 | 3,586     |    |
|        |           |                        | :9600 (udp)          | IDLE               | 0        | 0                    | 0          | 0     | 0     | 0         |    |

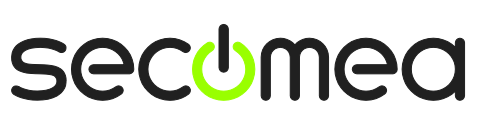

Page 7 of 34

## 2. UDP Ethernet Access

The following describes how to connect the Omron CX-Programmer to an Omron PLC that is attached to a SiteManager via Ethernet.

**Note:** A network attached PLC must be configured with agent device type **Omron/Ethernet PLC** on the SiteManager.

1. Locate the agent that represents you network attached Omron PLC

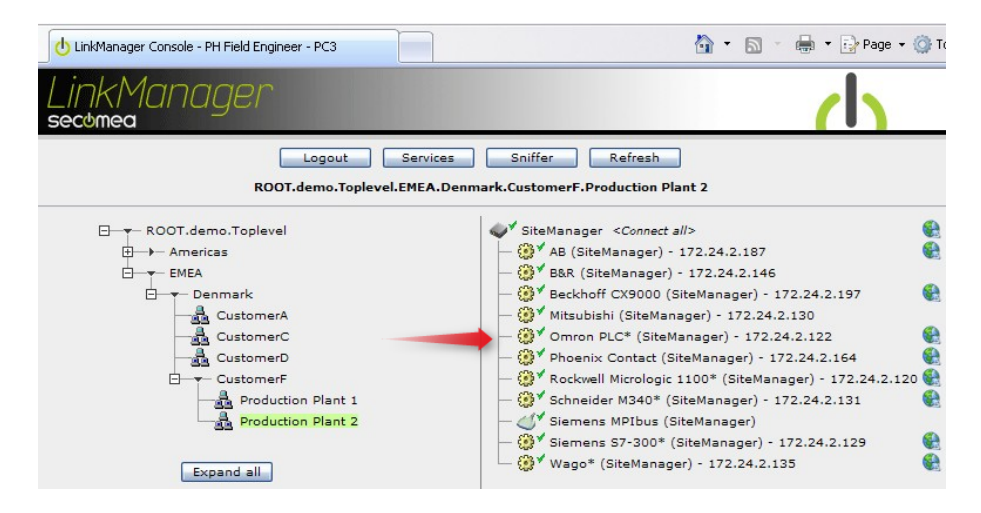

2. You will not see any activity on it yet. This only starts when you connect to the PLC via your project (Make a note of the IP address of the PLC):

| Link | KMC<br>nea | nn | ager       |                                 |                     |          |                      |          |       |       | 1    |  |
|------|------------|----|------------|---------------------------------|---------------------|----------|----------------------|----------|-------|-------|------|--|
|      |            |    | ROOT       | Disconnect demo.Toplevel.EMEA.D | Logout<br>enmark.Cu | stome    | Sniffer<br>rF.Produc | tion Pla | ant 2 |       |      |  |
|      |            |    |            | Omron PLC* (Site                | eManager)           | 172.     | 24.2.122             |          |       |       |      |  |
|      |            |    | Anost      | Address                         | Chature             | Connects |                      | Packets  |       | Bytes |      |  |
|      |            |    | Agent      | Address                         | Status              | ok       | fail                 | tx       | rx.   | tx    | rx . |  |
|      | €3*        | •  | Omron PLC* | 172.24.2.122:80,9600            | IDLE                | 0        | 0                    | 0        | 0     | 0     | 0    |  |
|      |            |    |            | :9600 (udp)                     | IDLE                | 0        | 0                    | 0        | 0     | 0     | 0    |  |

3. Start the CX-Programmer and open your project.

**NOTE:** The LinkManager does not allow CX-Programmer to scan for network attached devices. Therefore you will NOT be able to detect the PLC under the menu **Auto Online → EtherNet/IP Node Online.** Neither will you see any activity on the LinkManager before you access it with a project where the PLC's specific IP address is configured.

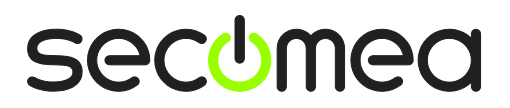

Page 8 of 34

 Double click the CPU icon in the screen "NewPLC[CJ1M] Offline". Choose the Network Type "Ethernet(FINS/TCP)", and select Settings → Driver:

| 📟 Omrin-Using-UDP - CX-Programmer - [                                                                                                    | NewPLC1.NewProgram1.Section1 [Diagram]]                                                                                                    |
|----------------------------------------------------------------------------------------------------|----------------------------------------------------------------------------------------------------|
| 단 File Edit View Insert PLC Program Sim                                                                                                    | ulation Tools Window Help                                                                                                    |
| 0 🛩 🖬 🔥 🎒 🖓 🖓 👘 👘 👘                                                                                                    | 8   2 2   # ≔ % ⊈   ? №   ] & ≵ %                                                                                                    |
| ₄ <b>≅</b>                                                                                                    | 離[図]   ↓ ↓ ↓ ↓ ↓ − ○ ∅ 日日元 – ↓                                                                                                    |
| n n n n n n n n n n n n n n n n n n n                                                                                                    | ਗ਼ <u>੶੶੶੶੶੶੶੶੶੶੶੶੶੶੶੶੶</u> ▶ਗ਼ਗ਼ਖ਼੶੶੶੶੶੶੶੶                                                                                                    |
|                                                                                                    | hange PLC                                                                                                    |
| NewProject     WewPLC1[CJ1M] Offline     Symbols                                                                                                    | Device Name                                                                                                    |
| IO Table and Unit Setup                                                                                                    | Cult Settings                                                                                                    |
| Frograms     Forgrams     Forgrams     Forgrams     Forgram1 (00)     Forgram1 (00)     Forgram1 | Network Type       Ethernet       Ethernet[NIS/TCP]       Ethernet[NIS/TCP]       Ethernet/INS/TCP]       Ethernet/INS/TCP]       Ethernet/INS/TCP]       Ethernet/INS/TCP]       Ethernet/INS/TCP]       Ethernet/INS/TCP]       Ethernet/INS/TCP]       Ethernet/INS/TCP]       Ethernet/INS/TCP]       Ethernet/INS/TCP]       Ethernet/INS/TCP]       Ethernet/INS/TCP]       DK       Cancel       Help |
| Project /                                                                                                    | Image: Address or Value:     Comment:                                                                                                    |
| For Help, press F1                                                                                                    | NewPLC1(Net:0,Node:0) - Offline rung 0 (0, 0) - 100%                                                                                                    |
| 🛃 start 🛛 🛄 Omrin-Using-UDP - C                                                                                                    | DA 1 🖄 👽 🤣 📾 17:09                                                                                                    |

- 5. Specify the IP address of the PLC and Select OK.
- 6. Click Yes to connect to the PLC via LinkManager:

| 📟 Omrin-Using-UDP - CX-Progra                                                              | ammer - [NewPLC1.NewProgram1.Section1 [Diagram]]                         | 🔳 🗗 🗾                |
|--------------------------------------------------------------------------------------------|--------------------------------------------------------------------------|----------------------|
| 💬 File Edit View Insert PLC Pro                                                            | ogram Simulation Tools Window Help                                       | _ 8 ×                |
|                                                                                            | ங வ வ ⊇ ⊇   # ≈ % %   ? №                                                |                      |
| 4 火 Q へ     9 開 翌                                                                          | ■帰■■□□●キャキキ                                                              |                      |
| <b>E A R R P 2</b> 66 3                                                                    |                                                                          | ▮►₩₩₩>>∭■■           |
| NewProject                                                                                 | Device Name                                                              | ▲                    |
| NewPLC1[CJ1M] Offline                                                                      | Network Settings [Ethernet(FINS/TCP)]                                    |                      |
| IO Table and Unit Setup                                                                    | Network Driver                                                           | 5                    |
| Memory                                                                                     | Workstation Node Number                                                  |                      |
| Programs     Programs     Programs     Symbols     Section1     By END     Function Blocks | IP Address         Port Number           172 . 24 . 2 . 122         9600 | · · · · ·            |
|                                                                                            | OK Cancel Help                                                           | ,=                   |
| Project                                                                                    | Address or Valu                                                          | ue: Comment:         |
| For Help, press F1                                                                         | NewPLC1(Net:0,Node:0) - Offline                                          | rung 0 (0, 0) - 100% |
| 🛃 start 🛛 🛄 Omrin-Using-U                                                                  | JDP - C                                                                  | DA 1 📸 🜒 🧶 🖗 17:44   |

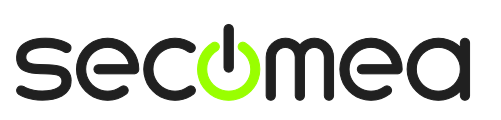

Page 9 of 34

7. In the top menu, select PLC  $\rightarrow$  Work Online:

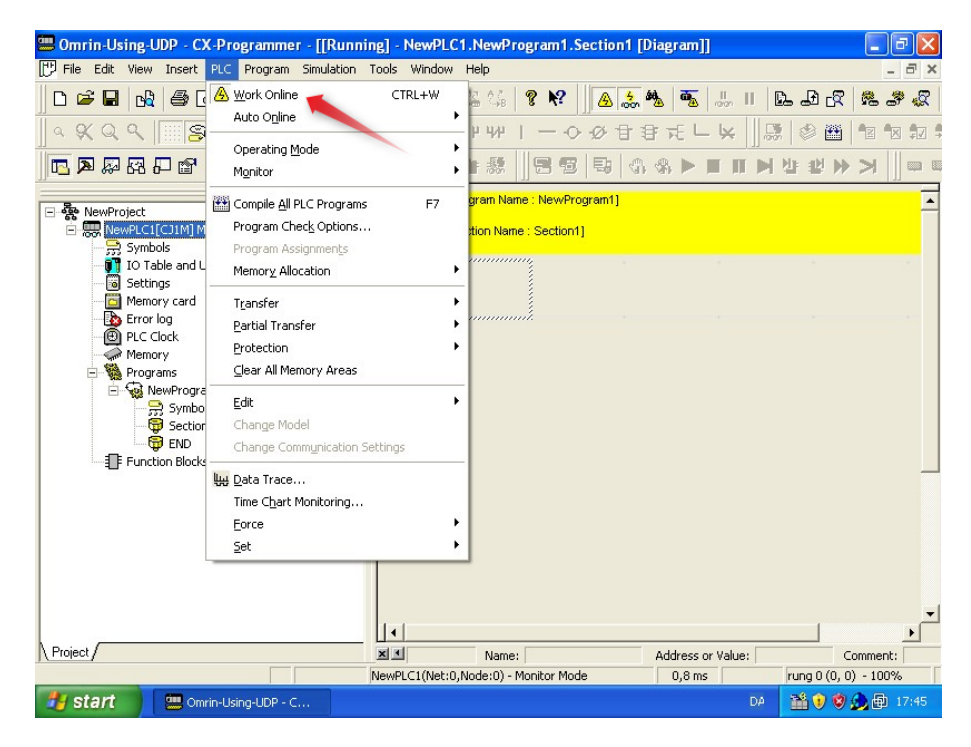

8. You are now online with the PLC. You can now observe data traffic in the LinkManager:

| UinkM | lanager C           | onsole | e - PH Field Engine | eer - PC3            |                     |          |                     |          |       | •     | 🖶 🔹 🔂 Page |
|-------|---------------------|--------|---------------------|----------------------|---------------------|----------|---------------------|----------|-------|-------|------------|
| Link  | < <u>M</u> (<br>nea | חב     | ager                |                      |                     |          |                     |          |       |       | d          |
|       |                     |        | ROOT                | Disconnect           | Logout<br>)enmark.( | Custom   | Sniffer<br>erF.Prod | uction P | ant 2 |       |            |
|       |                     |        |                     | Omron PLC* (Sit      | eManage             | r) - 172 | .24.2.12            | 2        |       |       |            |
|       |                     |        | Agent               | Address              | Statue              | Con      | nects               | Pac      | kets  | Ву    | rtes       |
|       |                     |        | Agent               | Address              | Status              | ok       | fail                | tx       | rx    | tx    | PX .       |
|       | '⊕*                 | •      | Omron PLC*          | 172.24.2.122:80,9600 | IDLE                | 1        | 0                   | 247      | 246   | 7,876 | 11,950     |
|       |                     |        |                     | :9600 (udp)          | UP:1                | 0        | 0                   | 167      | 167   | 2,656 | 5,692      |

Page 10 of 34

## 3. Serial Access via Serial Omron cable

The following describes how to connect the Omron CX Programmer to an Omron PLC that is attached to a SiteManager via an Omron XM2S-09 Serial cable or Omron CS1W-CN226 cable (for the peripheral port).

**Note:** A Serial attached PLC (Such as the CJ1M) must be configured with agent device type Omron/Serial PLC on the SiteManager.

1. Locate the agent that represents you network attached Omron PLC

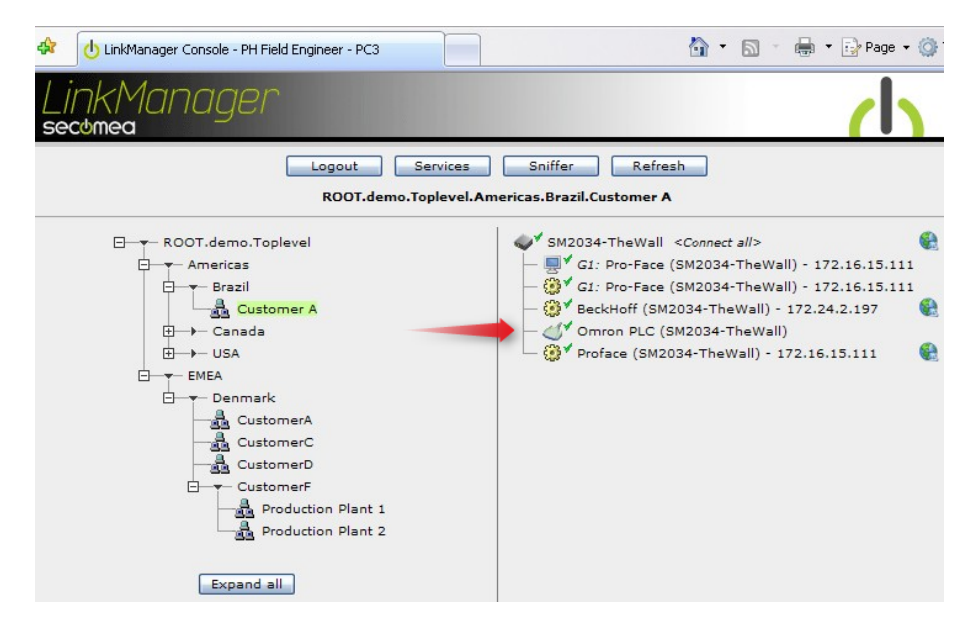

2. When connecting the agent, you should see some activity in the tray icon area, which is the auto configuring of a virtual serial port. If your SiteManager, and Omron PLC is correctly attached, you should also see the status of the agent become OK, and a few bytes of traffic:

| LinkMu<br>secomea | anage     | r                              |                    |          |                    |     |      |    | d   |
|-------------------|-----------|--------------------------------|--------------------|----------|--------------------|-----|------|----|-----|
|                   |           | Disconnect ROOT.demo.Toplevel. | Logout<br>Americas | Brazil.( | niffer<br>Customer | A   |      |    |     |
|                   |           | Omron PLC                      | (SM2034-1          | TheWal   | )                  |     |      |    |     |
|                   | 174021004 |                                | <b>C1 1</b>        | Con      | nects              | Pac | kets | By | tes |
|                   | Agent     | Address                        | Status             | ok       | fail               | tx  | rx   | tx | FX  |
| Cr.               | Omron PLC | 172.24.2.11:23> 127.0.0.1      | UP:1               | 1        | 0                  | 3   | 3    | 63 | 73  |

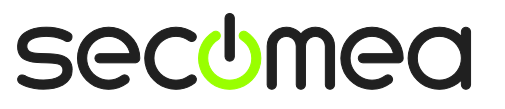

Page II of 34

3. Now right click the LinkManager system tray Icon, and select **Status**. Make note of the Serial port that has been assigned (in this case COM5):

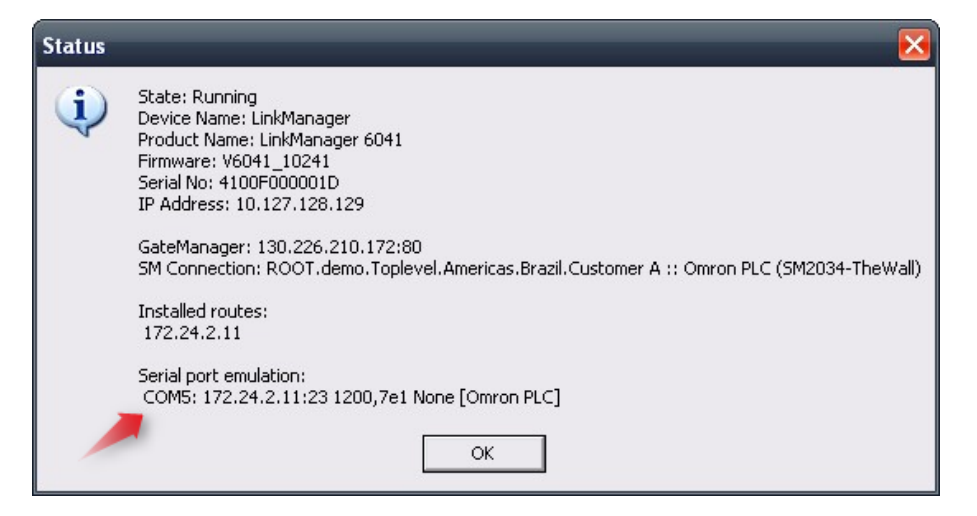

Right click the LinkManager system tray icon again, and select **Options**. Enter the number of the COM port you found under status. This will ensure that you will always get this port in the future.

**IMPORTANT:** if you change the port you must stop and start the LinkManager.

| Options  | _                              |
|----------|--------------------------------|
| COM port | Net Type<br>C Bridged<br>C NAT |
| ОК       | Cancel                         |

**Note:** You can also force another COM port (e.g. COM2). Just ensure in your Windows device manager, that the port is not conflicting with an existing COM port. See Appendix A for info on how to organize COM ports.

4. Open the CX-Programmer and select Auto Online  $\rightarrow$  Direct Online:

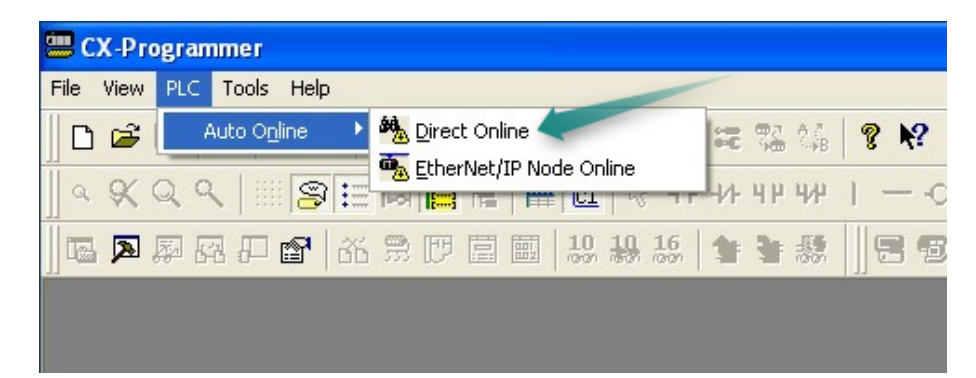

![](_page_11_Picture_9.jpeg)

5. Select the COM port matching the COM port defined in the LinkManager:

| Direct Online                                                                                                    |                 |
|----------------------------------------------------------------------------------------------------|-----------------|
| Goes online automatically.<br>Select connection type and press [Connect] button.                                                                 |                 |
| Connection Type<br>Serial connection<br>(also when using USB-Serial conversion cable)<br>Serial port of PC                                       |                 |
| COM2                                                                                                    | Serial          |
| Connection will automatically be made to the PLC connec<br>the PC via serial cable.<br>It is not possible to automatically connect to a CompoWay | ted directly to |
| Connect Cancel                                                                                                    |                 |

6. Click Connect, and it will start searching for the proper communication type:

| Auto Online(Searching) 🛛 🔀 |                    |  |  |  |
|----------------------------|--------------------|--|--|--|
| PLC:                       | CS/CJ/CP Series    |  |  |  |
| Communication<br>Settings: | COM1,9600,Even,7,2 |  |  |  |
| Protocol:                  | SYSMAC WAY         |  |  |  |
|                            | Cancel             |  |  |  |

Page 13 of 34

7. You are now online with the PLC:

![](_page_13_Picture_1.jpeg)

8. You can now observe data traffic in the LinkManager:

| LinkM(<br>secomea | anage     | r                                 |                    |          |                   |          |      |       | ch     |
|-------------------|-----------|-----------------------------------|--------------------|----------|-------------------|----------|------|-------|--------|
|                   |           | Disconnect<br>ROOT.demo.Toplevel. | Logout<br>Americas | .Brazil. | niffer<br>Custome | ]<br>r A |      |       |        |
|                   |           | Omron PLC                         | (5M2034-           | TheWa    | II)               |          |      |       |        |
|                   |           |                                   | Ch-1               | Con      | nects             | Pac      | kets | Ву    | rtes   |
|                   | Agent     | Address                           | Status             | ok       | fail              | tx       | FX   | tx    | FX     |
| Cr.               | Omron PLC | 172.24.2.11:23> 127.0.0.1         | UP:1               | 1        | 0                 | 328      | 410  | 9,368 | 17,927 |

**NOTE:** In case you encounter connection or communication problems, refer to **Appendix B**, **Serial Troubleshooting and Hints**.

![](_page_13_Picture_5.jpeg)

Page 14 of 34

# 4. Serial to USB conversion (Discontinued!)

Serial to USB conversion was introduced in SiteManager firmware version 11234, but has been replaced with true USB redirect support in version 12035. (See next section **5 USB Connection**)

The reason for removing the possibility of having a serial connection from CX-Programmer converted into USB on the SiteManager is that only a few Omron PLCs would support it properly.

**IMPORTANT:** If you already have and agent configured with agent device type **Omron/Serial USB PLC** and you upgrade to version 12035 or later, this agent will automatically be set to agent type **Omron/USB PLC**, and subsequently you must select USB in CX-Programmer as target port. Note that true USB redirect requires the LinkManager to be upgraded to version 12081 or newer.

![](_page_14_Picture_4.jpeg)

Page 15 of 34

# 5. USB Connection (CP1H)

In SiteManager firmware version 12035 in combination with LinkManager 12081, true USB support is introduced. The new LinkManager version will, when connecting to the agent, create a USB controller on the PC that will perform redirection to the USB port on the SiteManager.

This means CX-Programmer should be configured to use a USB connected device.

The following steps have been performed with CX-One 4.03 including CX-Programmer 9.0 and USB drivers already installed on the PC, and a CP1H PLC. (NB: You can also connect to an Omron G9SP Safety PLC using the G9SP configuration. Refer to the separate guide for this)

1. Locate the Omron USB PLC agent and click on it to establish a connection to it:

| GM Login | Sniffer Refresh                            |        |
|----------|--------------------------------------------|--------|
| ROOT.PH  |                                            |        |
| •*       | SiteManager3239 <connect all=""></connect> | €<br>h |

Page 16 of 34

2. First time the connection is opened, the "Found New Hardware" Wizard will pop up. Select to not search for drivers on Windows Update site.

| Found New Hardware Wizard |                                                                                                    |  |  |  |
|---------------------------|----------------------------------------------------------------------------------------------------|--|--|--|
|                           | Welcome to the Found New<br>Hardware Wizard<br>Windows will search for current and updated software by<br>looking on your computer, on the hardware installation CD, or on<br>the Windows Update Web site (with your permission).<br>Read our privacy policy |  |  |  |
|                           | Can Windows connect to Windows Update to search for<br>software?<br>Yes, this time only<br>Yes, now and <u>every time I connect a device</u><br>No, not this time                                                                                            |  |  |  |
| Click Next to continue.   |                                                                                                    |  |  |  |
|                           | < <u>B</u> ack <u>N</u> ext > Cancel                                                                                                    |  |  |  |

3. Select Installs from a specific location.

| Found New Hardware Wizard       |                                                                                                    |  |  |  |
|---------------------------------|----------------------------------------------------------------------------------------------------|--|--|--|
| This w<br>US<br>What<br>OCICK N | izard helps you install software for:<br>B Device Over IP<br>If your hardware came with an installation CD<br>or floppy disk, insert it now.<br>do you want the wizard to do?<br>Install the software automatically (Recommended)<br>Install from a list or specific location (Advanced)<br>lext to continue. |  |  |  |
|                                 | < <u>B</u> ack <u>N</u> ext > Cancel                                                                                                    |  |  |  |

**NOTE:** In later LinkManager firmware the text "USB Device Over IP" may change to reflect the name of device USB driver.

![](_page_16_Picture_6.jpeg)

Page 17 of 34

4. Even though the driver is already installed into the Windows driver store, Windows may not automatically choose to bind it (because it is not WHQL signed). So select don't search as in most cases In most cases it is necessary to select the driver manually

| Found New Hardware Wizard                                                                                                    |  |  |  |  |
|----------------------------------------------------------------------------------------------------|--|--|--|--|
| Please choose your search and installation options.                                                                                                    |  |  |  |  |
| ○ <u>S</u> earch for the best driver in these locations.                                                                                                    |  |  |  |  |
| Use the check boxes below to limit or expand the default search, which includes local<br>paths and removable media. The best driver found will be installed.   |  |  |  |  |
| Search removable media (floppy, CD-ROM)                                                                                                    |  |  |  |  |
| Include this location in the search:                                                                                                    |  |  |  |  |
| D:\ Browse                                                                                                    |  |  |  |  |
| Don't search. I will choose the driver to install.                                                                                                    |  |  |  |  |
| Choose this option to select the device driver from a list. Windows does not guarantee that<br>the driver you choose will be the best match for your hardware. |  |  |  |  |
|                                                                                                    |  |  |  |  |
| < <u>B</u> ack <u>N</u> ext > Cancel                                                                                                    |  |  |  |  |

5. Omron has (incorrectly) classified the PLC USB driver as a USB controller, so you will find the driver in the section "Universal Serial Bus controllers":

| Found New Hardware Wizard                                                                                                    |        |
|----------------------------------------------------------------------------------------------------|--------|
| Hardware Type.                                                                                                    |        |
| Select a hardware type, and then click Next.<br>Common <u>h</u> ardware types:                                                                                                    |        |
| <ul> <li>Smart card readers</li> <li>Sound, video and game controllers</li> <li>Storage volume shadow copies</li> <li>Storage volumes</li> <li>System devices</li> <li>Tape drives</li> <li>Universal Serial Bus controllers</li> <li>Windows CE USB Devices</li> </ul> |        |
| < Back Next >                                                                                                    | Cancel |

![](_page_17_Picture_5.jpeg)

Page 18 of 34

6. Select the SYSMAC device driver

| Found New Hardware Wizard                                                                                                    |                                      |  |  |  |
|----------------------------------------------------------------------------------------------------|--------------------------------------|--|--|--|
| Select the device driver you want to ins                                                                                                    | tall for this hardware.              |  |  |  |
| Select the manufacturer and model of your hardware device and then click Next. If you have a disk that contains the driver you want to install, click Have Disk. |                                      |  |  |  |
| Model OMRON SYSMAC PLC Device                                                                                                    |                                      |  |  |  |
| This driver is not digitally signed! <u>Tell me why driver signing is important</u>                                                                              | <u>H</u> ave Disk                    |  |  |  |
|                                                                                                    | < <u>B</u> ack <u>N</u> ext > Cancel |  |  |  |

7. Windows may warn that the driver may be incompatible with the hardware. Select "Yes" to continue installing anyhow:

| Update Driver Warning |                                                                                                    |  |  |  |
|-----------------------|----------------------------------------------------------------------------------------------------|--|--|--|
|                       | Installing this device driver is not recommended because Windows cannot verify that it is compatible with your hardware. If the driver is not compatible, your hardware will not work correctly and your computer might become unstable or stop working completely. Do you want to continue installing this driver? |  |  |  |
|                       | Yes No                                                                                                    |  |  |  |

8. You will get a warning that the driver is not WHQL signed. Select "Continue Anyway".

![](_page_18_Picture_5.jpeg)

![](_page_18_Picture_7.jpeg)

9. The driver should now be installed.

![](_page_19_Picture_1.jpeg)

10. Optionally, you can verify that the driver started correctly. Open the Device Manager and look under USB controllers for the OMRON SYSMAC PLC Device:

![](_page_19_Picture_3.jpeg)

![](_page_19_Picture_5.jpeg)

Page 20 of 34

11. Check that Device status says "This device is working properly".

| OMRON S           | OMRON SYSMAC PLC Device Properties 🛛 🛛 🔀                                                     |                                   |       |  |  |  |
|-------------------|----------------------------------------------------------------------------------------------|-----------------------------------|-------|--|--|--|
| General           | General Driver Details                                                                       |                                   |       |  |  |  |
| ÷                 | COMRON SYSMAC PLC Device                                                                     |                                   |       |  |  |  |
|                   | Device type:                                                                                 | Universal Serial Bus controllers  |       |  |  |  |
|                   | Manufacturer: OMRON                                                                          |                                   |       |  |  |  |
|                   | Location:                                                                                    | Location 1 (on USB/IP Enumerator) |       |  |  |  |
| Device            | e status                                                                                     |                                   |       |  |  |  |
| This              | device is working pr                                                                         | operly.                           |       |  |  |  |
| lf you<br>start t | If you are having problems with this device, click Troubleshoot to start the troubleshooter. |                                   |       |  |  |  |
|                   |                                                                                              |                                   |       |  |  |  |
|                   | Iroubleshoot                                                                                 |                                   |       |  |  |  |
| Device usage:     |                                                                                              |                                   |       |  |  |  |
| Use thi           | Use this device (enable)                                                                     |                                   |       |  |  |  |
|                   |                                                                                              | ОК С                              | ancel |  |  |  |

12. In CX-Programmer select **PLC > Auto Online > Direct Online**. Select "USB connection" and select Connect:

| Direct Online                                                                                                    |     |  |  |  |
|----------------------------------------------------------------------------------------------------|-----|--|--|--|
| Goes online automatically.<br>Select connection type and press [Connect] button.                                                                                            |     |  |  |  |
| Connection Type<br>C Serial connection<br>(also when using USB-Serial conversion cable)                                                                                     |     |  |  |  |
| Connects at baud rate 115,200 bps                                                                                                    | USB |  |  |  |
| Connection will automatically be made to the PLC connected directly to the PC via USB cable.<br>Please select ""Serial connection"" when using USB-Serial conversion cable. |     |  |  |  |
| Connect                                                                                                    |     |  |  |  |

![](_page_20_Picture_5.jpeg)

Page 21 of 34

13. Select what you prefer for the next dialog:

![](_page_21_Picture_1.jpeg)

14. The program will now search for known PLC types and start the transfer

| Auto Online(Se             | earching) 🛛 🔀     |                      |
|----------------------------|-------------------|----------------------|
| PLC:                       | CJ2/CP/NSJ Series | CX-Programmer v9.0 🔀 |
| Communication<br>Settings: | USB               |                      |
| Protocol:                  | USB               | Upload successful    |
|                            | (Cancel)          | (OK)                 |

#### **IMPORTANT:** If LinkManager status is DOWN:

| LinkManager<br>sectmea             |           |                               |                |                           |  |                  |  |           |    |
|------------------------------------|-----------|-------------------------------|----------------|---------------------------|--|------------------|--|-----------|----|
| Disconnect Logout Services Sniffer |           |                               |                |                           |  |                  |  |           |    |
|                                    |           |                               | ROOT.PH        |                           |  |                  |  |           |    |
|                                    |           | Omron US                      | 5B (SiteManage | r3239)                    |  |                  |  |           |    |
|                                    | Agent     | Address                       | Status         | Status Connects<br>ok fai |  | Packets<br>tx rx |  | Byt<br>tx | rx |
|                                    | Omron USB | 1<br>172.24.2.57:3240> 127.0. | .0.1 DOWN      |                           |  |                  |  |           |    |

In the current LinkManager version, the connection is not automatically restored in case the PLC restarts, or if the cable is un-plugged/re-plugged.

It is necessary to Disconnect and re-establish the connection (first step of this section).

![](_page_21_Picture_8.jpeg)

Page 22 of 34

# 6. Ethernet connection via Windows XP under VMWare

You can run the CX-Programmer software inside a VMWare engine, to an Omron PLC that is Ethernet attached to a SiteManager.

From LinkManager version 12155 you can choose to run the LinkManager inside or outside the virtual machine. Note that LinkManager can only run inside VMWare if the host OS is Windows 7 and the PC's CPU has support for virtualization.

The following illustrates VMWare Player, which can be downloaded from <a href="http://www.vmware.com/support/product-support/player/">http://www.vmware.com/support/product-support/player/</a>, and for LinkManager running outside the virtual machine (i.e. on the host OS system)

1. Locate your Windows XP that has CX-Programmer installed, and enter **Edit** virtual machine settings.

| 😵 VMware Player File + VM + Help + | _ ×                                                                                                    |
|------------------------------------|----------------------------------------------------------------------------------------------------|
| VMware Player File • VM • Help •   | Windows XP Professional 2<br>State: Powered Off<br>DS: Windows XP Professional<br>Version: Workstation 5.x virtual machine<br>RAM: 1024 MB<br>Play virtual machine<br>Minimia Content of the settings |
|                                    | 65 Edit virtual machine settings                                                                                                    |

Page 23 of 34

2. Make sure the Network Adapter settings is set to NAT:

| <ul> <li>Memory</li> <li>Processors</li> <li>Hard Disk (IDE)</li> </ul> | 1024 MB                                              | Connected                                                                                                    |
|-------------------------------------------------------------------------|------------------------------------------------------|----------------------------------------------------------------------------------------------------|
| CD/DVD (IDE)                                                            | 8 GB (Preallocated)<br>Auto detect<br>Using drive A: | Connect at power on  Network connection  O Bridged: Connected directly to the physical network                                                 |
| Serial Port                                                             | Using port COM6                                      | Replicate physical network connection state     NAT: Used to share the host's IP address     Host-only: A private network shared with the host |

- 3. Start the VMWare engine and on the host PC start LinkManager.
- 4. Follow the procedure of section 2 TCP Ethernet Access or section 3 UDP Ethernet Access to get access to the PLC via LinkManager

![](_page_23_Picture_4.jpeg)

Page 24 of 34

# 7. Serial connection via Windows XP under VMWare

You can run the CX-Programmer software inside a VMWare engine, to an Omron PLC that is Serial attached to a SiteManager.

From LinkManager version 12155 you can choose to run the LinkManager inside or outside the virtual machine. Note that LinkManager can only run inside VMWare if the host OS is Windows 7 and the PC's CPU has support for virtualization.

The following illustrates VMWare Player, which can be downloaded from <a href="http://www.vmware.com/support/product-support/player/">http://www.vmware.com/support/product-support/player/</a>, and for LinkManager running outside the virtual machine (i.e. on the host OS system)

- Follow step 1-3 of section 3 Serial Access via Serial Omron cable on page 11. This will create a COM port even if the PC does not have a physical COM port.
- 2. Locate your Windows XP that has CX-Programmer installed, and without starting it, enter **Edit virtual machine settings.**

![](_page_24_Picture_6.jpeg)

![](_page_24_Picture_8.jpeg)

Page 25 of 34

3. Add Serial Port to the Hardware list (if it does not already exist).

| Device                                                     | Summ Add Hardware Wizard                                                                                                    |                                   |
|------------------------------------------------------------|----------------------------------------------------------------------------------------------------|-----------------------------------|
| Memory     Processors     Hard Disk (IDE)     CD/DVD (IDE) | 1024<br>1 Hardware Type<br>8 GB What type of hardw<br>Auto                                                                                                    | are do you want to install?       |
| Hoppy                                                      | Using<br>NAT<br>Prese Hard Disk<br>© CD/DVD Drive<br>Hoppy Drive<br>Hoppy Drive<br>Network Adapter<br>© USB Controller<br>© Sound Card<br>Parallel Port<br>© Generic SCSI Device | Explanation<br>Add a serial port. |
|                                                            | Add Remove                                                                                                    | < Back Next > Cancel              |

4. Select "Use physical port" (Even though LinkManager makes a virtual COM port, VMWare sees it as a physical port)

| Add Hardware Wizard 🛛 🛛 🔀                                      |
|----------------------------------------------------------------|
| Serial Port Type<br>What media should this serial port access? |
| Serial port                                                    |
| ⊙ Use physical serial port on the host                         |
| Output to file                                                 |
| Output to named pipe                                           |
|                                                                |
|                                                                |
|                                                                |
|                                                                |
|                                                                |
|                                                                |
|                                                                |
| < Back Next > Cancel                                           |

![](_page_25_Picture_5.jpeg)

Page 26 of 34

5. Set the port to the COM port used by the LinkManager (see section **3. Serial Access via Serial Omron cable**)

| irtual Machine Settings 🗾 🗾                                                                                                    |                                                                                                    |                                                                                                   |  |  |
|----------------------------------------------------------------------------------------------------|----------------------------------------------------------------------------------------------------|---------------------------------------------------------------------------------------------------|--|--|
| Hardware Options                                                                                                    |                                                                                                    |                                                                                                   |  |  |
| Device<br>Memory<br>Processors<br>Hard Disk (IDE)<br>OUVD (IDE)<br>Floppy<br>Network Adapter<br>USB Controller<br>Sound Card<br>Serial Port | Summary<br>256 MB<br>1<br>4 GB<br>Using drive F:<br>Using drive A:<br>NAT<br>Present<br>Auto detect<br>Using port COM3 | Device status  Connected  Connect at power on  Connection  Coms Coms Coms Coms Coms Coms Coms Com |  |  |

- 6. If VMWare does not allow you to add a Serial port, it may be because the PC does not have a physical Serial port.
- 7. Press **OK** twice, and select the Select **Finish** and **OK**, Start the VMWare WindowsXP image, and start the CX-Programmer software.
- 8. Follow the procedure described in section **3 Serial Access** on getting access to the PLC via LinkManager.

**Note:** VMWare will typically make the physical COM port of the host system (e.g. COM3) appear to the virtual OS as COM1. You should configure the CX-Programmer to use the port of VMWare (COM1) and not the physical port of the host system (COM3) that is used by LinkManager.

#### 7.1. Startup order of VMWare, LinkManager and CX-Programmer

If you have already preset a COM port in LinkManager as well as in VMWare, the startup order would be irrelevant. You can stop and start the components individually.

If you encounter problems, or you have changed the COM port setting of LinkManager it is recommended to do the following:

- 1. Stop the VMWare engine.
- 2. Stop LinkManager completely.
- 3. Start LinkManager.
- 4. Connect to the Serial PLC and check the assigned COM port under Status (by right-clicking the LinkManager tray icon)
- 5. Check the COM port settings of the Virtual Machine Settings of the Windows image with the CX-Programmer software.
- 6. Start the VMWare image.
- 7. Start CX-Programmer and connect to the PLC

![](_page_26_Picture_16.jpeg)

## 8. USB connection via Windows XP under VMWare

You can run the CX-Programmer software inside a VMWare engine, to an Omron PLC that is USB attached to a SiteManager.

**Important:** LinkManager must run inside the virtual machine also and must be version 12155 or later. Note that LinkManager can only run inside VMWare if the host OS is Windows 7 and the PC's CPU has support for virtualization.

The following illustrates VMWare Player, which can be downloaded from <u>http://www.vmware.com/support/product-support/player/</u>, and for LinkManager running outside the virtual machine (i.e. on the host system)

5. Locate your Windows XP that has CX-Programmer installed, and enter **Edit** virtual machine settings.

| With the second second | - ×                                                                                                    |
|----------------------------------------------------------------------------------------------------|----------------------------------------------------------------------------------------------------|
| Home                                                                                                    |                                                                                                    |
|                                                                                                    | Windows XP Professional 2                                                                                                    |
|                                                                                                    | State:       Powered Off         OS:       Windows XP Professional         Version:       Workstation 5.x virtual machine         RAM:       1024 MB         Play virtual machine         Image: State of the settings |
|                                                                                                    | 🗐 <b>vm</b> ware                                                                                                    |

![](_page_27_Picture_6.jpeg)

Page 28 of 34

6. Make sure that USB Controller has been added as Hardware component:

| Virtual Machine Setting:                                                                                  | s                                                                                                    |                                                                                                    |
|----------------------------------------------------------------------------------------------------|----------------------------------------------------------------------------------------------------|----------------------------------------------------------------------------------------------------|
| Hardware Options                                                                                          |                                                                                                    |                                                                                                    |
| Device<br>Memory<br>Processors<br>Hard Disk (IDE)<br>CD/DVD (IDE)<br>Foloppy<br>Sound Card<br>Serial Port | Summary 512 MB 1 4 GB (Persistent) Auto detect Using drive A: NAT Present Auto detect Using port COM8 | Connections<br>Enable high-speed support for USB 2.0 devices<br>Automatically connect new USB devices<br>Share Bluetooth devices with the virtual machine<br>Share Bluetooth devices with the virtual machine |
|                                                                                                    | Add Kellove                                                                                           |                                                                                                    |
|                                                                                                    |                                                                                                    | OK Cancel Help                                                                                                    |

- 7. Start the VMWare engine and the LinkManager inside the VMWare engine.
- 8. Follow the procedure of section **5 USB Connection (CP1H)** on page **16** to get access to the PLC via LinkManager

![](_page_28_Picture_4.jpeg)

Page 29 of 34

# Appendix A, Organizing COM ports in Windows

#### Clean up Windows Registry for redundant COM ports:

You may experience that older versions of the Omron software require a lower COM port number. In case your PC assigns a COM port of e.g. 13, it may be due to previous installs of virtual COM ports from in relation to installation of other programs.

You can clean your PC for redundant COM ports in Windows registry:

- 1. Open regedit (Start  $\rightarrow$  run  $\rightarrow$  Regedit)
- 2. Navigate to:

# HKEY\_LOCAL\_MACHINE\SYSTEM\CurrentControlSet\Control\COM Name arbiter

- 3. In the ComDB set all values to 00
- 4. Restart your PC

#### Enable LinkManager to use COM1:

If you prefer the COM port to be COM1:

Even if no COM ports are installed on the PC, Windows will never assign a COM port lower than COM3 to the LinkManager. You therefore have to do the following to force LinkManager to use COM1:

- Open Windows Control Panel → System → Hardware → Device Manager → Ports (COM & LPT).
- 2. If there already are physical COM ports listed, you must re-assign the port numbers to free up COM1.

Right click a COM port and select Properties  $\rightarrow$  Port Settings  $\rightarrow$  advanced

- 3. Change the COM port number in the drop down list.
- 4. Restart your PC.
- 5. Right click the LinkManager system tray icon and select Options.
- 6. Enter 1 in the COM port field.

| Options  |                                |
|----------|--------------------------------|
| COM port | Net Type<br>○ Bridged<br>ⓒ NAT |
| ОК       | Cancel                         |

7. Stop and Start the LinkManager and start the Serial agent.

![](_page_29_Picture_22.jpeg)

Page 30 of 34

## Appendix B, Serial Troubleshooting and Hints

#### Typical serial communication problems

If you experience problems with communication loss during transfer etc., it may be due to the CX Programmer trying to negotiate a high speed without flow control. This can be problematic, especially with slow lines (2G connection).

Try changing the parameters of the PLC and CX programmer to use a lower baud rate and use of flow control, e.g. 9600 8N1.

Also you may try to change the timeout to e.g. 10 seconds and decrease the package size to e.g. 260 bytes.

Please refer to your Omron documentation for details on changing these settings in your Omron hardware and software.

#### **Special Serial Agent settings**

If you experience problems connecting to your Serial Omron PLC, it could be due to your Omron PLC being configured with some special settings.

You could therefore try to alter the serial settings under **Parameter Details** for the agent in the SiteManager.

#55 OmronSerial Omron 🔍 Serial PLC 🔍

There are two settings that may be relevant.

| Serial "OmronSerial" - Omron Serial PLC Agent                                                                                            |
|----------------------------------------------------------------------------------------------------|
| Note that the same Omron XM2S-09 serial cable for connecting a PC to a Omron PLC must be used for connecting the SiteManager to the PLC. |
| Refer to the Quick Guides on <u>www.secomea.com</u> for more info on setting up CX-Programme to connect via LinkManager.                 |
| Address on LinkManager:                                                                                                    |
| Baud Rate:                                                                                                    |
| Data,Parity,Stop:                                                                                                    |
| Use CPM compatibility mode:                                                                                                    |
| Save Back Serial >> Monitor >>                                                                                                    |

The **CPM compatibility mode** setting, forces serial settings to 9600/7e2. This may solve problems connecting to CPM1 or CJ2M Serial PLCs (and maybe others)

The **Use hardware flow-control** option may in some cases solve a problem with CX programmer reporting a communication error when shifting between going Offline and Online. Forcing hardware flow-control may have a positive effect on this. Note that if this does not solve your problem, it is recommended to disable it.

![](_page_30_Picture_14.jpeg)

Page 31 of 34

#### Serial communication through the "peripheral port"

If you are experiencing trouble with the auto-search function, it might be due to speed-setting-negotiations between the SiteManager and the PLC's peripheral port (using the Omron CS1W-CN226 cable).

To avoid this, you need to manually tell the project which protocol to use, before connecting to the PLC.

1. Create a new project (or open an existing one), and right-click on the projects name, and select change:

![](_page_31_Picture_4.jpeg)

2. Select Toolbus in network type, and click Settings

![](_page_31_Picture_6.jpeg)

![](_page_31_Picture_8.jpeg)

3. Click on the tab Driver, and make sure "Baud Rate Auto-Detect" is turned off. Select the proper speed to communicate via serial (usually 19200) and click OK and OK.

![](_page_32_Picture_1.jpeg)

After this, you should be able to connect to the PLC.

![](_page_32_Picture_3.jpeg)

Page 33 of 34

#### Notices

#### **Publication and copyright**

© **Copyright Secomea A/S 2008-2012**. All rights reserved. You may download and print a copy for your own use. As a high-level administrator, you may use whatever you like from contents of this document to create your own instructions for deploying our products. Otherwise, no part of this document may be copied or reproduced in any way, without the written consent of Secomea A/S. We would appreciate getting a copy of the material you produce in order to make our own material better and – if you give us permission – to inspire other users.

#### Trademarks

SiteManager<sup>™</sup>, LinkManager<sup>™</sup> and GateManager<sup>™</sup> are trademark of Secomea A/S. Other trademarks are the property of their respective owners.

#### Disclaimer

Secomea A/S reserves the right to make changes to this publication and to the products described herein without notice. The publication of this document does not represent a commitment on the part of Secomea A/S. Considerable effort has been made to ensure that this publication is free of inaccuracies and omissions but we cannot guarantee that there are none.

The following paragraph does not apply to any country or state where such provisions are inconsistent with local law:

SECOMEA A/S PROVIDES THIS PUBLICATION "AS IS" WITHOUT WARRANTY OF ANY KIND, EITHER EXPRESS OR IMPLIED, INCLUDING, BUT NOT LIMITED TO, THE IMPLIED WARRANTIES OF MERCHANTABILITY OR FITNESS FOR A PARTICULAR PURPOSE

SECOMEA A/S SHALL NOT BE LIABLE FOR ANY DIRECT, INDIRECT, INCIDENTAL, CONSEQUENTIAL, OR OTHER DAMAGE ALLEGED IN CONNECTION WITH THE FURNISHING OR USE OF THIS INFORMATION.

Secomea A/S Denmark

CVR No. DK 31 36 60 38

E-mail: sales@secomea.com www.secomea.com

Application note, Omron PLC and CX-Programmer Version: 5.3, June 2012

![](_page_33_Picture_14.jpeg)

Page 34 of 34